## **TORA User Guide**

# How to Track an Application Submitted on TORA for Institutional Approval

### Contents

| User Guide Objectives                     | 1 |
|-------------------------------------------|---|
| Logging in to TORA                        | 1 |
| Opening the TORA Application Form Tracker | 3 |
| Using TORA Workflow Tracker               | 3 |
| Limiting your Search                      | 4 |
| Results Table                             | 5 |
| Contact Details & Further Information     | 5 |

## User Guide Objectives

This user guide will show you how to:

- Log in to TORA
- Track the status of an application form submitted to TORA
- Identify who to contact for further queries

## Logging in to TORA

1. The TORA homepage can be accessed by clicking on the box titled **TORA** on the <u>Research Support</u> website. This will bring you to the <u>TORA homepage</u>.

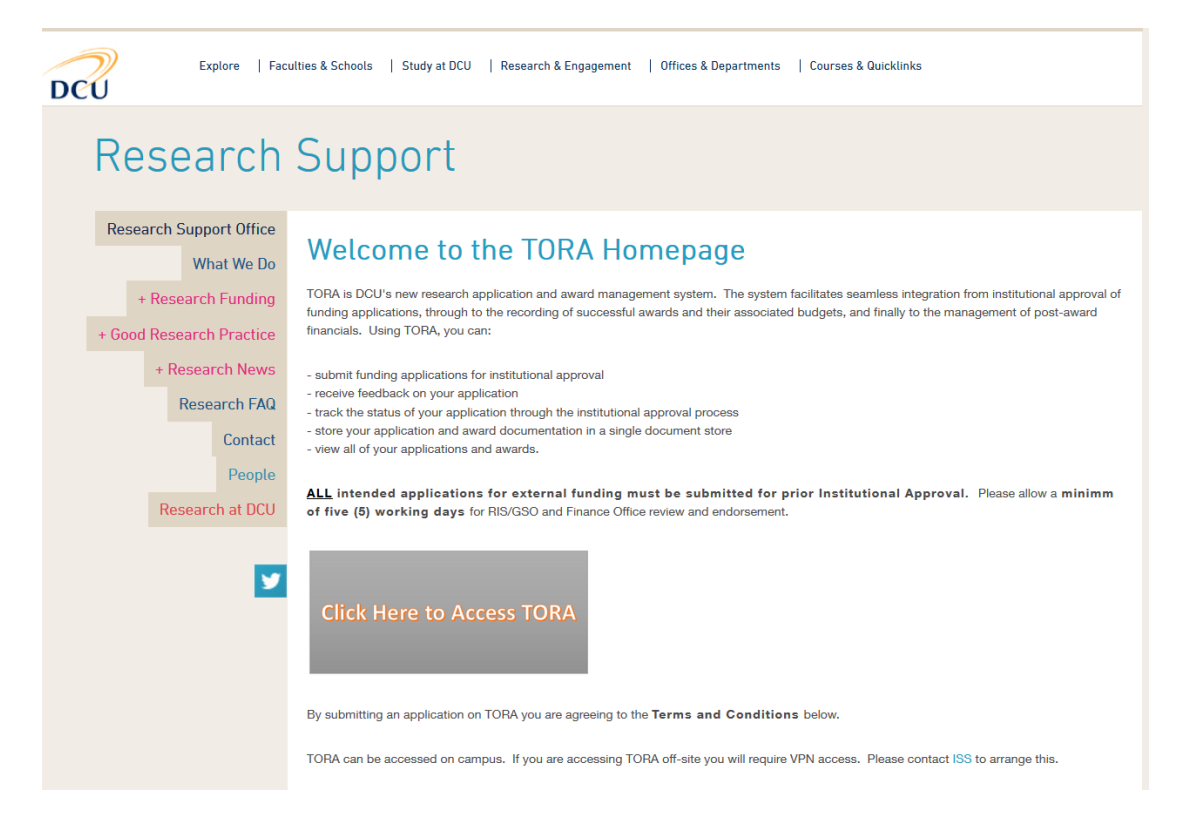

2. On the TORA Homepage, click on the **Click Here to Access TORA** link and you will be brought to the log in screen.

Log in using your usual DCU AD username and password and type AD in the domain field.

| DCU       |                              |  |  |  |  |  |  |
|-----------|------------------------------|--|--|--|--|--|--|
|           | Windows password authentic 🔹 |  |  |  |  |  |  |
| User name | hughesg                      |  |  |  |  |  |  |
| Domain    | AD                           |  |  |  |  |  |  |
| Password  |                              |  |  |  |  |  |  |
|           | LOGIN                        |  |  |  |  |  |  |

## Opening the TORA Application Form Tracker

Depending on your access rights, your Home Page on Agresso may look similar to the screenshot below:

| enu             |                                     |   |  |  |  |
|-----------------|-------------------------------------|---|--|--|--|
|                 | Global reports                      |   |  |  |  |
| our employment  | GENERAL LEDGER ENQUIRIES            | * |  |  |  |
| ocurement       | MONTHEND - ACCOUNTS PAYABLE         | * |  |  |  |
| ocurement       | PO & GL DRILL DOWN                  | * |  |  |  |
| formation pages | PURCHASE ORDER & REQUISITION E      | * |  |  |  |
|                 | SUBCOST BALANCE ENQUIRIES           | * |  |  |  |
| DRA             | SUBCOSTC MASTERFILE ENQUIRIES       | ¥ |  |  |  |
|                 | SUPPLIER MASTER                     | × |  |  |  |
| eports          | Supplier Invoice/Sundry N 2 voice P | * |  |  |  |
| ~ ~             | TORA Browser Reporting 3            | * |  |  |  |
| ~ ~             | TORA Browser Reporting 3            | * |  |  |  |

1. On the left-hand menu click "**Reports**" (1) to bring you to all your Agresso Reports. Click on the "**TORA Browser Reporting**" folder (2), followed by the "**TORA PI Browser – workflow**" folder (3), and then click "**TORA Workflow – all forms (PI only)**" (4) and the TORA application form tracker will open.

## Using TORA Workflow Tracker

| TORA Workflow - all forms (PI only) × |            |      |            |                        |                |                     |                    |
|---------------------------------------|------------|------|------------|------------------------|----------------|---------------------|--------------------|
| 1                                     |            |      |            |                        |                |                     |                    |
| Relection criteria                    |            |      |            |                        |                |                     |                    |
| Company like DU                       |            |      |            |                        |                |                     |                    |
| Form No like                          | 3          |      |            |                        |                |                     |                    |
| < Staffid like                        |            |      |            |                        |                |                     |                    |
| Dept like                             |            |      |            |                        |                |                     |                    |
| Funder Name like                      |            |      |            |                        |                |                     |                    |
| Workflow Status like                  |            |      |            |                        |                |                     |                    |
|                                       |            |      |            |                        |                |                     |                    |
| Results 4                             |            |      |            |                        |                |                     |                    |
| Search Detail level All levels        |            |      |            |                        |                |                     |                    |
| Copy to clipboard Rows per 50         | Ŧ          |      |            |                        |                |                     |                    |
| # Form Staffid                        | PI<br>Name | Dept | Department | Acronym/Short<br>Title | Funder<br>Name | Call/Scheme<br>Name | Workflow<br>Status |
|                                       |            |      |            |                        |                |                     |                    |

On the TORA Workflow Tracker, you will see a **Selection criteria** section (1) and a **Results** section (2). Your staff ID should be auto populated into the **Staffid like** field (3).

To obtain a list of all TORA Application Forms for which you are listed as PI leave the rest of the fields blank and simply click the <u>Search</u> button. (4)

#### Limiting your Search

If you wish to limit your search you can use the selection criteria. Enter the criteria in the relevant filed and then click the search button.

|   | TORA Workflow - a    | II forms (PI only) 🗙 |   |
|---|----------------------|----------------------|---|
|   |                      |                      |   |
| < | Company like         | DU                   | 1 |
| < | Form No like         |                      | 2 |
| < | Staffid like         |                      | 3 |
| < | Dept like            |                      | 4 |
| < | Funder Name like     |                      | 5 |
| < | Workflow Status like |                      | 6 |
|   |                      |                      |   |

Each of the selection criteria are explained below:

Company like: This will default to "DU", for DCU. (1)

Form No like: You can search by TORA Form ID by entering the Form ID in this field. (2)

Staffid like: This will default to your DCU staff id number. (3)

**Dept like**: You can search by Department (School or Research Centre) by entering the Department number in this field. (4)

Funder like: You can search by Funder by entering the Funder's name in this field. (5)

**Workflow Status like**: You can search by workflow status by entering the status in this field (e.g. Draft, Awaiting RIS approval, Application Approved etc.). (6)

\*\* Please note that selection criteria fields are case sensitive. The \* symbol can be used before and after the criteria entered if you do not know the **exact** narrative/spelling. E.g. WF Status like - \*Approved\* or Funder Name like -\*Enterprise\*

### **Results Table**

Once you click **Search**, a list of all TORA Applications Forms for which you are listed as PI will appear in the Results table.

| Results | 5                              |             |            |       |                          |                        |                     |                                      |                      |
|---------|--------------------------------|-------------|------------|-------|--------------------------|------------------------|---------------------|--------------------------------------|----------------------|
| Search  | Search Detail level All levels |             | vels       |       |                          |                        |                     |                                      |                      |
| Copy to | clipboard                      | Rows per 50 | ,          |       |                          |                        |                     |                                      |                      |
| #       | Form<br>No                     | Staffid     | PI<br>Name | Dept  | Department               | Acronym/Short<br>Title | Funder<br>Name      | Call/Scheme<br>Name                  | Workflow<br>Status   |
|         |                                |             |            |       |                          |                        |                     |                                      |                      |
| 1       | 0011                           | 81234567    | John Smith | COMMS | School of Communications | Inspiring Minds        | Dublin City Council | Dublin City Council Contract         | Draft                |
| 2       | 0010                           | 81234567    | John Smith | COMMS | School of Communications | TechImpact             | EU Horizon 2020     | EU Horizon 2020 Marie Curie ITN 2018 | Awaiting RIS Approva |

The status of each of your TORA Application Forms will be shown in the **Workflow Status** column. (1) The status options are:

- 1. **Draft:** A form has been created but not submitted.
- 2. Awaiting PI approval: A form has been created on behalf of a PI and submitted.
- 3. Awaiting RIS approval: A form has been submitted by a PI (or approved by a PI if it was originally created on their behalf by someone else).
- 4. Awaiting FO approval: A form has been approved by RIS and is with the Finance Office for approval.
- 5. Awaiting amendment: A form has been returned to a PI for amendment.
- 6. **Application approved:** A form has been approved.

## Contact Details & Further Information

If you have any queries please feel free to contact Research and Innovation Support (RIS) (<u>research@dcu.ie</u>, 7008000) or the RIS Information Systems Manager, Isabel Hidalgo (<u>Isabel.hidalgo@dcu.ie</u>, 7007894).

Further user guides and resources can be accessed via the <u>DCU Research Support</u> webpage, including guides on:

- how to submit an application on TORA
- how to access a summary of my applications and awards
- how to find funding
- how to prepare a successful proposal.